Warning: This screen will only appear once. Navigating away from the Course Copy Selection Screen without making a selection will require that all quizzes be re-enabled with Honorlock individually.

Depending on browser, this popup may appear. If it does, click OK.

## *I* е

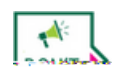

Do not provide students with the Access Code, as this allows them to bypass Honorlock entirely.

|                                           | Same Same      |
|-------------------------------------------|----------------|
| Settings test                             | ± ₩ 21         |
|                                           |                |
| the access code in order to take the quiz | III IItype m o |
|                                           |                |
|                                           |                |

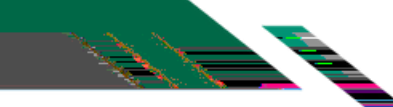

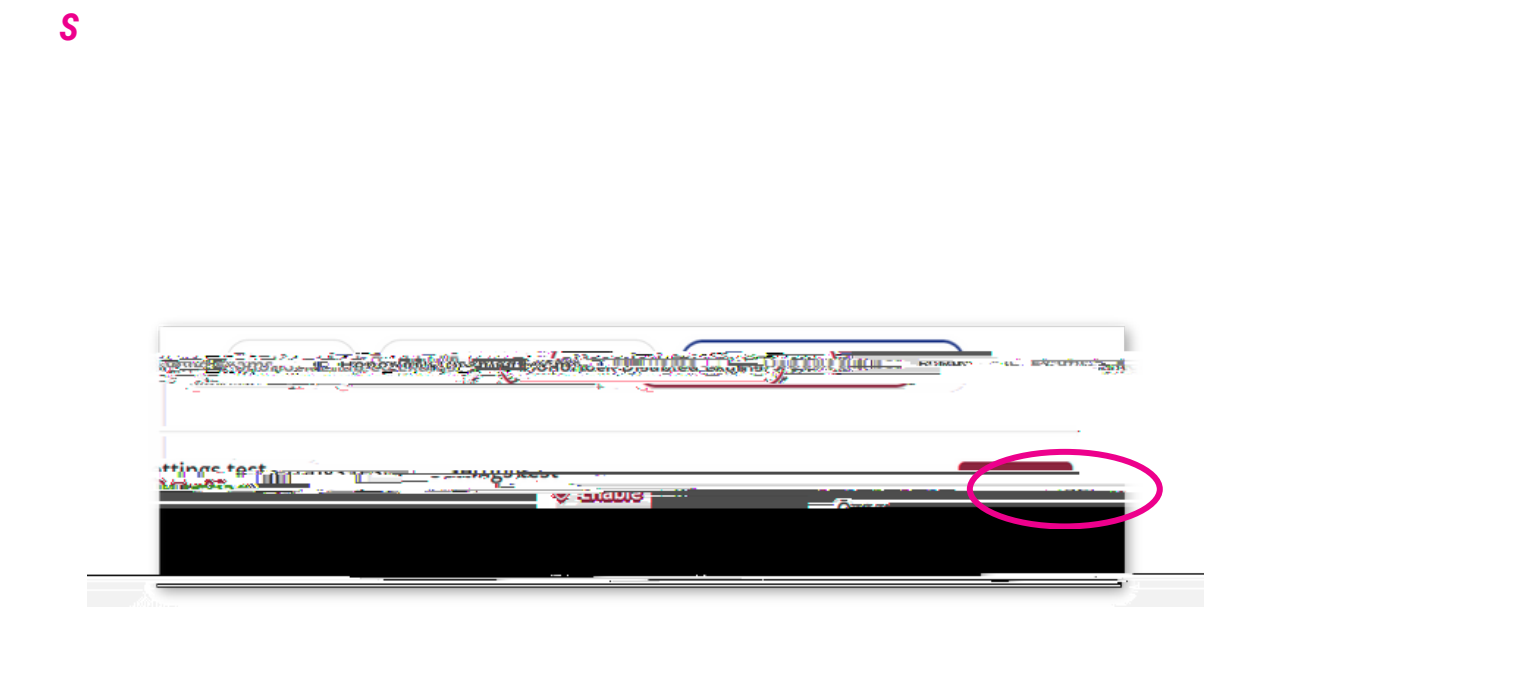

## I S I

S